# RS\_DicomPro 取扱説明書

RS\_DicomPro は RS\_Dicom の進化版のプログラムです。

特徴はモダリティー、部位毎に選択して RS\_Base に取り込む事が可能で、CD に MR、CT などまとめて多量の DICOM データが入っている場合などに有効です。

ご利用の場合は、RS\_Base メーリングリストよりインストールをお願い致します。

| 1. 拟込力法 |
|---------|
|---------|

1. CD を入れ、RS\_DicomPro を起動します。※初回のみ、「管理者として実行」で起動してください。

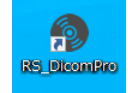

2. CD の入ったドライブを指定します。通常は、CD が入っていれば自動でドライブが指定されます。

ドライブが違う場合は、プルダウンでドライブを指定してください。

| 💿 RS_Base用 DICOMファイリング     |            | – 🗆 X                                 |
|----------------------------|------------|---------------------------------------|
| ファイル(F)                    |            |                                       |
|                            |            | 2021/06/11 Yer20210417                |
|                            |            | RS_Base(IP) <mark>localhost 更新</mark> |
|                            | utorun inf | 一括取込                                  |
| Enge:¥<br>■DICOM<br>■ INFO | JIOUMUIN   | 患者ID                                  |
| Viewer                     |            |                                       |
|                            |            | 検査名 ▼ 検査追加                            |
|                            |            | 検査日 2021/06/11 👻 選択取込 一括取込            |

3. 画像を読み込みます。

#### 画像を一括で取り込む場合

- 1. ①「患者 ID」、「検査名」、「検査日」を入力します。
- 2. ②「一括取込」をクリックします。

| 🕘 RS_Base用 DICOMファイリング |             | -                          |
|------------------------|-------------|----------------------------|
| ファイル(F)                |             |                            |
|                        |             | 2021/06/11 Yer2021041      |
|                        |             | RS_Base(IP) localhost 更新   |
| e:                     | Autorun.inf | 一括取込                       |
|                        | DICOMDIR    | <b>1 1 1</b>               |
| INFO                   |             |                            |
| 🔁 Viewer               |             |                            |
|                        |             | ● 横查名   胸部01 ● 横查追加 ●      |
|                        |             | 検査日 2021/06/11 ▼ 選択取込 一括取込 |
|                        | p           |                            |
| DICOMデータ抽出 処理中止        |             | 100 ×                      |
|                        |             |                            |
|                        |             |                            |
|                        |             |                            |
|                        |             |                            |
|                        |             |                            |

3.「CD 内の DICOM データを一括取込します。」のメッセージが出たら OK をします。

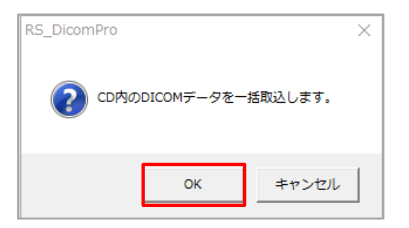

4. 取込が完了したら、ソフトの左下に「作成完了しました。」と表示されます。

RS\_Base で患者画面を開き、画像が登録されているか確認をしてください。

| 💿 RS_Base用 DICOMファ・ | イリング |                      |       |                   | _                        |             |
|---------------------|------|----------------------|-------|-------------------|--------------------------|-------------|
| ファイル(F)             |      |                      |       |                   | 2021/06/11               | Ver20210417 |
|                     |      |                      |       | ase(IP) Incalhost | 2021/00/11               | 更新          |
| e:                  | - A  | utorun.inf           | 一括取込  |                   | _                        | 22#1        |
| DICOM<br>INFO       |      | JUTEX-LUG<br>ICOMDIR | 患者ID  | 999<br>山田 太郎      |                          | _           |
|                     |      |                      | 検査名   | 胸部CT              | - 検査追加                   |             |
|                     |      |                      | 検査日   | 2021/06/11        | <ul> <li>選択取込</li> </ul> | 一括取込        |
| DICOMデータ抽出          | 处理中止 |                      | 100 % |                   |                          |             |
|                     |      |                      |       |                   |                          |             |
|                     |      |                      |       |                   |                          |             |
|                     |      |                      |       |                   |                          |             |
|                     |      |                      |       |                   |                          |             |
|                     |      |                      |       |                   |                          |             |
|                     |      |                      |       |                   |                          |             |
|                     |      |                      |       |                   |                          |             |
|                     |      |                      |       |                   |                          |             |
|                     |      |                      |       |                   |                          |             |
|                     |      |                      |       |                   |                          |             |
| / 作成字フレキレキ          |      |                      |       |                   | 2021/02/11               | 17.97       |
|                     |      |                      |       |                   | 2021/00/11               | 11.41       |

## 1. ①「DICOM データ抽出」をクリックします。

| 🔞 RS_Base用 DICOMファイリング | , , <b>, , , , , , , , , , , , , , , , , </b> | ×                          |   |
|------------------------|-----------------------------------------------|----------------------------|---|
| ファイル(F)                |                                               |                            |   |
|                        |                                               | 2021/06/11 Yer2021041      |   |
|                        |                                               | RS_Base(IP) localhost 更新   |   |
|                        | Autorun.inf                                   | 一括取込                       |   |
|                        | DICOMDIR                                      |                            |   |
| info                   |                                               |                            |   |
| 🚞 Viewer               |                                               |                            |   |
|                        |                                               | 検査名   胸部01 ▼ 検査追加          |   |
|                        |                                               | 検査日 2021/06/11 🚽 選択取込 一括取込 | J |
|                        |                                               |                            | 5 |
| してい データ 抽出 処理中止        |                                               | 100 %                      |   |
|                        |                                               |                            |   |
|                        |                                               |                            |   |
|                        |                                               |                            |   |
|                        |                                               |                            |   |
|                        |                                               |                            |   |
| DICONデータ抽出<br>処理中止     |                                               |                            |   |

2. ②取込が完了すると、一覧が表示されます。

| 💿 RS_Base用 DICC | Mファイリング |          |            |          |        |       |                          |        | _         |        | $\times$ |
|-----------------|---------|----------|------------|----------|--------|-------|--------------------------|--------|-----------|--------|----------|
| ファイル(F)         |         |          |            |          |        |       |                          |        |           |        |          |
|                 |         |          |            |          |        |       |                          | 21     | 021/06/14 | Yer202 | 10417    |
|                 |         |          |            |          |        | RS_Ba | ise(IP) <mark>loc</mark> | alhost |           | 更新     |          |
| e:              |         | -        | Autoruninf |          |        | 一括取込  | _                        | _      |           |        |          |
| e:¥             |         |          | DICOMDIR   |          | - 10   | 电北口   |                          |        |           |        |          |
|                 |         |          |            |          |        | 思者ID  |                          |        |           | _      |          |
| 🔁 Viewer        |         |          |            |          |        |       |                          |        |           |        |          |
|                 |         |          |            |          |        | 検査名   |                          | -      | 検査追加      | J      |          |
|                 |         |          |            |          |        | 検査日   | 2021/06/14               | -      | 選択取込      | ] [一括] | 取込       |
| 1               |         |          | <u> </u>   |          | [      |       | ,                        |        |           |        |          |
| DICOMデータ打       | 出 処3    | 理中止      |            |          |        | 0%    |                          |        |           |        |          |
|                 | モダリティー  | 患者番号     | 氏名         | 検査部位     | プロトコ   | コル名「シ | リーズ番号 伯                  | 牛数     |           |        | _        |
| 2013/10/04      | MR      | 01705344 | <u></u>    | IXE BALL | 2.01.5 | 1     | 1                        | 5      |           |        | _        |
| 2013/10/04      | MR      | 01705344 |            |          | 3      | 2     | 1                        | 1      |           |        |          |
| 2013/10/04      | MR      | 01705344 |            |          | 2      | 3     | 1                        | 1      |           |        |          |
| 2013/10/04      | MR      | 01705344 |            |          |        | 4     | 1                        | 1      |           |        |          |
| 2013/10/04      | MR      | 01705344 |            |          |        | 5     | 1                        | 6      |           |        |          |
| 2013/10/04      | MR      | 01705344 |            |          |        | 6     | 1                        | 6      |           |        |          |
|                 |         |          |            |          |        |       |                          |        |           |        | _        |
|                 |         |          |            |          |        |       |                          |        |           |        | _        |
|                 |         |          |            |          |        |       |                          |        |           |        | _        |

3. ③取り込みたい画像を選択します。

複数選択する場合は、SHIFT キーを押しながら選択、または CTRL キーを押しながら選択してください。 選択すると青く反転します。

|              | 検査日        | モダリティー | 患者番号     | 氏名 | 検査部位 | プロトコル名 | シリーズ番号 | 件数 |
|--------------|------------|--------|----------|----|------|--------|--------|----|
|              | 2013/10/04 | MR     | 01705344 |    |      |        | 1      | 15 |
| 3)           | 2013/10/04 | MR     | 01705344 |    |      |        | 2      | 11 |
| $\mathbf{r}$ | 2013/10/04 | MR     | 01705344 |    |      |        | 3      | 11 |
|              | 2013/10/04 | MR     | 01705344 |    |      |        | 4      | 11 |
|              | 2013/10/04 | MR     | 01705344 |    |      |        | 5      | 16 |
|              | 2013/10/04 | MR     | 01705344 |    |      |        | 6      | 16 |
|              |            |        |          |    |      |        |        |    |

※取り込みたい画像を確認したい場合は、明細をダブルクリックすると確認のための画像が表示されます。

|   | (複数選択      | はできませ  | ん)        |       |      |        |        |    |
|---|------------|--------|-----------|-------|------|--------|--------|----|
|   |            |        |           |       |      |        |        |    |
|   | 検査日        | モダリティー | 患者        |       | 検査部位 | プロトコル名 | シリーズ番号 | 件数 |
|   | 2013/10/04 | MR     | W         | click |      |        | 1      | 15 |
|   | 2013/10/04 | MR 🖌   | 10170534- | enew  |      |        | 2      | 11 |
|   | 2013/10/04 | MR     | 01705344  |       |      |        | 3      | 11 |
| 2 | 2013/10/04 | MR     | 01705344  |       |      |        | 4      | 11 |
|   | 2013/10/04 | MR     | 01705344  |       |      |        | 5      | 16 |
|   | 2013/10/04 | MR     | 01705344  |       |      |        | 6      | 16 |
|   |            |        |           |       |      |        |        |    |
|   |            |        |           |       |      |        |        |    |
|   |            |        |           |       |      |        |        |    |

選択が完了したら、④患者情報を入力します。

患者情報の入力が完了したら、⑤選択取込を行います。

| 🔞 RS_Base用 DICOMファイリング   |                           | – 🗆 X                      |
|--------------------------|---------------------------|----------------------------|
| ファイル(F)                  |                           |                            |
|                          |                           | 2021/06/14 Yer20210417     |
|                          |                           | RS_Base(IP)  localhost 更新  |
| ■e: 🗸                    | Autorun.inf<br>BOOTEX LOC | 一括取込                       |
| e:¥                      | DICOMDIR                  | 患者ID <sup>999</sup>        |
| TINFO<br>Viewer          |                           |                            |
|                          |                           | 検査名 胸部MRI ▼ 検査追加 5         |
|                          |                           | 検査日 2021/06/14 ▼ 選択取込 一括取込 |
| <br>DICOWデータ抽出 処理中止      |                           | 0%                         |
|                          |                           |                            |
| _ 検査日   モダリティー  患者番号   . | 氏名 検査部位 ブロ                | トコル名   シリーズ番号   件数         |
| 2013/10/04 MR 01705344   |                           | 1 15                       |
| 2013/10/04 MR 01705344   |                           | 2 11                       |
| 2013/10/04 MR 01705344   |                           |                            |
| 2013/10/04 MR 01705344   |                           | 5 16                       |
| 2013/10/04 MR 01705344   |                           | 6 16                       |
|                          |                           |                            |

### 取込が完了したら、取り込んだ画像の部分が「ファイリング済」と表示されます。

| 🔞 RS_Base用 DICOMファイリング                                  |                        |                        | – 🗆 X                |
|---------------------------------------------------------|------------------------|------------------------|----------------------|
| ファイル(F)                                                 |                        |                        |                      |
|                                                         |                        | 20                     | 21/06/14 Yer20210417 |
|                                                         |                        | RS_Base(IP)  localhost |                      |
| e:                                                      | Autorun.inf            |                        |                      |
|                                                         | BOOTEX.LOG<br>DICOMDIR | 患者ID <sup>999</sup>    |                      |
| INFO<br>Viewer                                          |                        | 山田太郎                   |                      |
|                                                         |                        | 検査名 胸部MRI ▼            | 検査追加                 |
|                                                         |                        | 検査日 2021/06/14 -       | 選択取込 一括取込            |
| DICOMデータ抽出 処理中止                                         |                        | 0 %                    |                      |
| 検査日   モダリティー                                            | 患者番号 氏名                | 検査部位「プロトコル名」シリーズ番号」    |                      |
| ファイリング済 2013/10/04 MR                                   | 01705344               | 1                      | 15                   |
| ファイリンク 済  2013/10/04   MR<br> ファイリング 済  2013/10/04   MR | 01705344               | 2                      | 11                   |
| 2013/10/04 MR                                           | 01705344               | 4                      | 11                   |
| 2013/10/04 MR                                           | 01705344               | 5                      | 16                   |
| 2013/10/04 MR                                           | 01705344               | 6                      | 16                   |
|                                                         |                        |                        |                      |
|                                                         |                        |                        |                      |

残りの画像を取り込む場合は、上記③~⑤の手順で取込をしてください。

※④患者情報はそのままお使い頂き、必要に応じて検査名を変更してください。

## 検査名を追加する場合

プルダウンにない検査名を追加する場合は、「検査追加」をクリックします。

| 🚳 RS_Base用 DICOMファイリング |             | – 🗆 X                           |
|------------------------|-------------|---------------------------------|
| ファイル(F)                |             |                                 |
|                        |             | 2021/06/14 ¥er20210417          |
|                        |             | RS_Base(IP) localhost 更新        |
| e:                     | Autorun.inf | 一括取込                            |
| are:¥                  | DICOMDIR    | 島 老 ID 999                      |
| INFO                   |             |                                 |
| 💼 Viewer               |             |                                 |
|                        |             |                                 |
|                        |             | 検査日 2021/06/14 		 選択取込 		 → 括取込 |
|                        | p           |                                 |

メモ帳が開きますので、追加したい検査名を入力し、右上の×をクリックしてください。保存しますか?と聞いてくるので保存をしてください。

※ファイルタブの「上書き保存」でも保存ができます。

| <ul> <li>RS_KENSA.TXT - : :</li> <li>ファイル(F) 編集(E)</li> <li>*## 1行1検査毎検査<br/>胸部部CT<br/>顕部CT<br/>顕部CT<br/>顕部MRI<br/>腹部MRI<br/>頭部MRI<br/>頭部MRI</li> <li>頭部MRI</li> <li>頭部MRI</li> </ul> | ×モ帳<br>書式(0) 表示(V) ^ノ <br>:名を記載し保存して | レブ(H)<br>下さい。     | _        |   | < | メモ帳<br>C:¥MIN¥RS_DicomPro¥RS_KENSA.TXT への変更<br>内容を保存しますか?<br>保存する(S) 保存しない(N) キャンセル |
|----------------------------------------------------------------------------------------------------|--------------------------------------|-------------------|----------|---|---|-------------------------------------------------------------------------------------|
| <                                                                                                    | 1行、1列                                | 100% Windows (CRL | .F) ANSI | > | : |                                                                                     |

※検査追加した後に、検査名に表示されない場合は、一度、RS\_DicomProを開き直してください。